# Yuneec Simulator-Setting up a Typhoon H SIM Model on the STI6

If you have not already done it, set up a new model on the ST16 ST16 – Select System Settings then - OK ST16 - Model Select then - OK

ST16 - New Model then - Create new model

Type in a name example: SIM, then Select model type "Typhoon H" then - Save

PC - Insert SIM dongle (The Black Yuneec Simulator USB Receiver)

### PC - Start the SIM

PC - On the SIM Menu select: Model then Select: Typhoon H then - OK

PC - On the Sim Menu select: Radio then - Bind Yuneec USB Receiver

PC - It should now Display "Please set the Transmitter into bind mode but: "DO NOT CLICK OK YET"

Now go to your ST16 – Select: System Settings then - OK

Now your ST16 needs to find the Yuneec Simulator USB Receiver Frequency

### Go back to your PC

PC should still be displaying

"Please set the Transmitter into bind mode then click OK"

## PC - Now you can Click OK

PC – The SIM should now be displaying "In the bind menu of the transmitter now select the USB receiver SRXXXX "BUT DO NOT Click OK Yet"

ST16 – On the Bind Menu Press: **Refresh** The dongle receiver name should now appear in the aircraft model window example: SR23s\_12000.05

NOW - Follow the these instructions EXACTLY ST 16 - Press the receiver name: example: SR23s\_12000.05 ST16 - Press Bind, ST16 now displays "Connection established" ST 16 - Press OK

PC – SIM should still be displaying "In the bind menu of the transmitter now select the USB receiver SRXXXX then click OK"

PC - Now you can select OK

PC – SIM should now be displaying: "In order to establish the connection, return to the transmitter main screen by pressing the transmitters **back button twice**" **But - DO NOT PRESS OK ON THE PC YET** 

### On your ST16 - Select the back button

### Continued

# Yuneec Simulator-Setting up a Typhoon H SIM Model on the ST16

**PC** – SIM should now be still be displaying:

"In order to establish the connection, return to the transmitter main screen by pressing the transmitters back button twice" **PC** - **Now you can Press OK** 

You should now see

PC - "The bind procedure has been completed successfully"

PC – Now Select - OK

- Tip 1 The Typhoon H will not take off unless the Rabbit / Turtle Slider is set to Rabbit (Top-Right Corner of ST16, on the Underside, use your Right Index Finger and Slide it all the Way Up)
- Tip 2 If you get an "ERROR" with binding, forget messing with the program on your PC, it does not help, Turn OFF your ST16, then Turn it Back On Again.

That should do it! Now Go Fly!